## How to Download Adobe Creative Cloud for Personal Use (Home Computer)

Step 1: Navigate to the following website address and select Sign in with an Enterprise ID: https://creativecloud.adobe.com/

| 🖶 🖅 🔀 Sign in - Adobe ID 🛛 🗙 🕂 🗸                                               |                                                                                                    |     |    |    |   | × |
|--------------------------------------------------------------------------------|----------------------------------------------------------------------------------------------------|-----|----|----|---|---|
| $\leftarrow$ $ ightarrow$ $\circlearrowright$ $\odot$ creativecloud.adobe.com/ |                                                                                                    | □ ☆ | ∱≡ | l_ | È |   |
| 🦰 Delgado 🔜 ServiceDesk 🔜 Microsoft 🔜 Apps 🔜 SCCM                              | M 🧧 Jamf 📙 Issues                                                                                                    |     |    |    |   |   |
| Delgado ServiceDesk Microsoft Apps SCCN                                        | Vante       Issues         I Adobe ID         Sign in         Irrnail address         Password         I Stay signed in         Forgot password?         Sign in         Sign in         Vot a member yet? Get an Adobe ID         Want to use your company or school account?         Sign in with an Enterprise ID         Or         I Continue with Facebook         I Continue with Google |     |    |    |   |   |

| 🖻 🖅 🚺 Sign in - Enterprise ID 🗙 🕂 🗹                                                                 |                                                                                                |     | _  |   | × |
|----------------------------------------------------------------------------------------------------|------------------------------------------------------------------------------------------------|-----|----|---|---|
| $\leftarrow$ $\rightarrow$ $\circlearrowright$ $\Uparrow$ $\land$ https://adobeid-na1.services.adob | pe.com/renga-idprovider/pages/login?idp_flow_type=login_t2&client_id=CCHomeWeb1 { 🏢 📩          | vţ≡ | l~ | Ŀ |   |
| 📙 Delgado 📙 ServiceDesk 📙 Microsoft 📕 Apps 📕 SCCM                                                   | Jamf 📙 Issues                                                                                  |     |    |   |   |
|                                                                                                    | A Enterprise ID                                                                                |     |    |   |   |
|                                                                                                    | Sign in                                                                                        |     |    |   |   |
|                                                                                                    | Enter the email address of the company or school account<br>you would like to use. Learn more. |     |    |   |   |
|                                                                                                    | Irivar@dcc.edu  ×                                                                              |     |    |   |   |
|                                                                                                    | Next                                                                                           |     |    |   |   |
|                                                                                                    | Sign in with an Adobe ID                                                                       |     |    |   |   |
|                                                                                                    |                                                                                                |     |    |   |   |
|                                                                                                    |                                                                                                |     |    |   |   |
|                                                                                                    |                                                                                                |     |    |   |   |
|                                                                                                    |                                                                                                |     |    |   |   |
|                                                                                                    |                                                                                                |     |    |   |   |
|                                                                                                    |                                                                                                |     |    |   |   |
|                                                                                                    |                                                                                                |     |    |   |   |
|                                                                                                    |                                                                                                |     |    |   |   |

Step 2: Enter you Delgado Email Address and Password (if prompted) and select Next

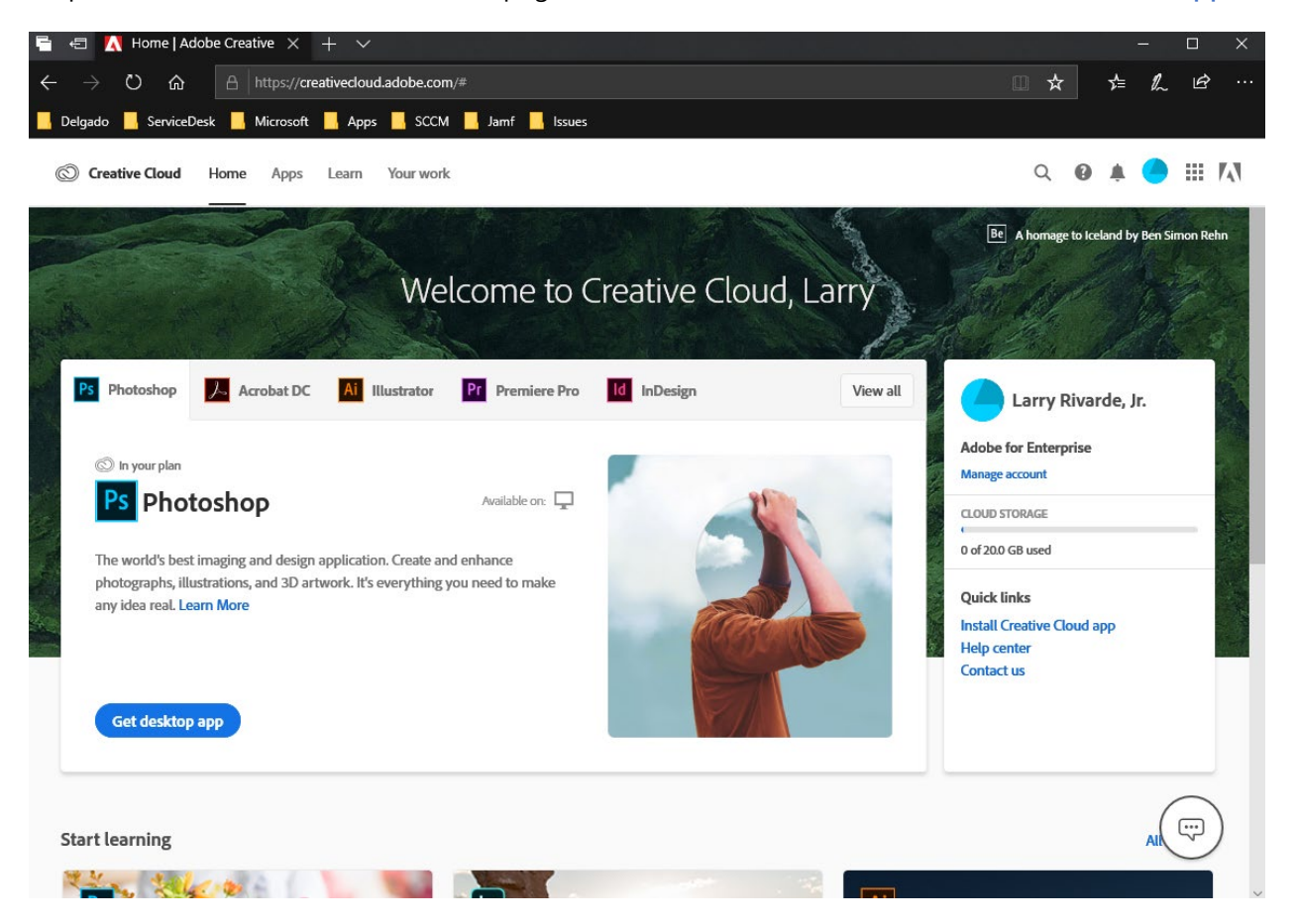

Step 3: From the Creative Cloud Homepage, Under Quick Links, Select Install Creative Cloud app

Step 4: Save the **Creative\_Cloud\_Set-Up.exe** file and Run/Install the application after the download completes

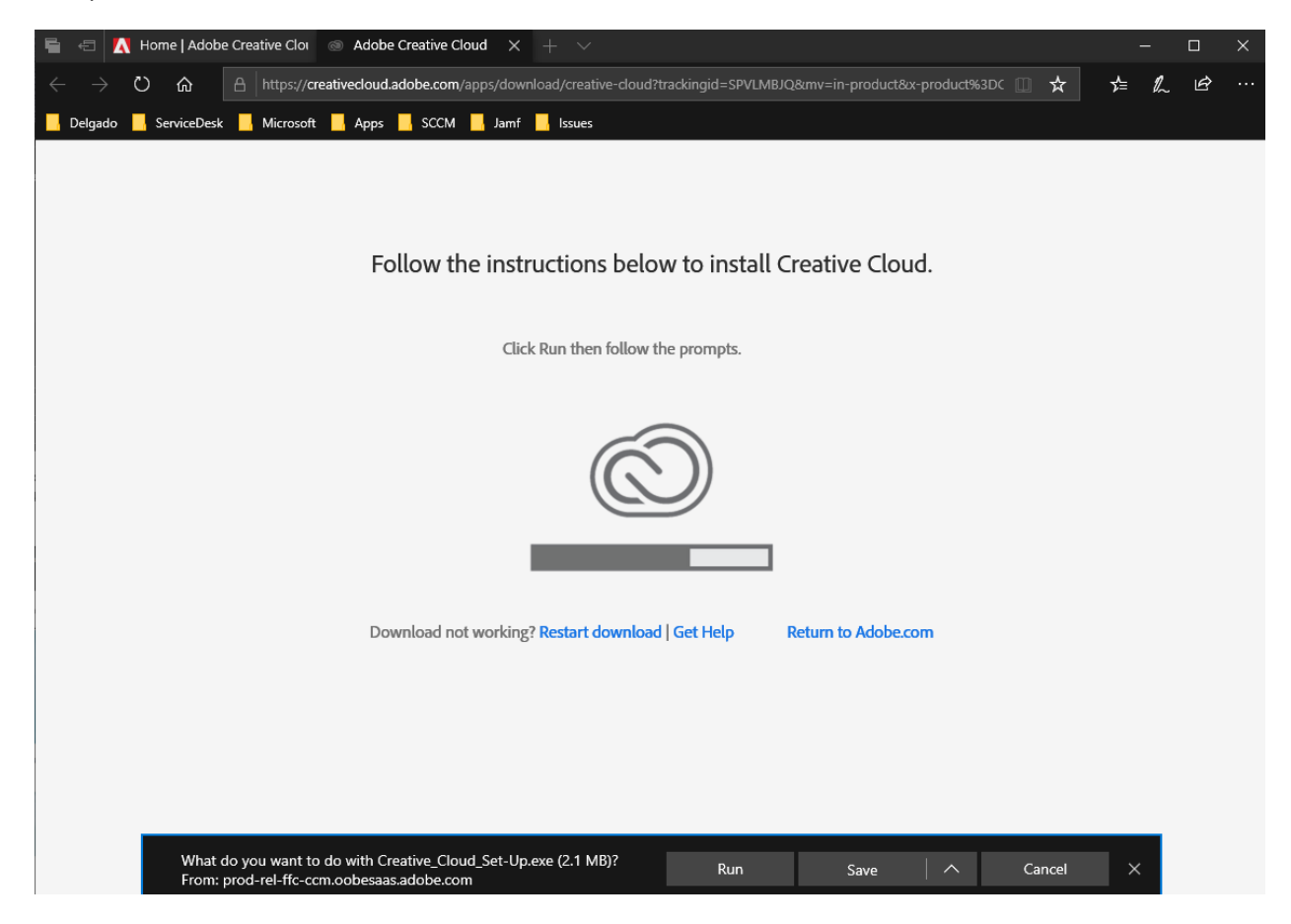

Step 6: Follow the instructions in the Adobe Creative Cloud Initial User Login Document for accessing the Creative Cloud application for first time use